## باسمه تعالى

## راهنمای رئیس دانشکده - بررسی درخواست تمدید قرارداد اعضای هیات علمی پیمانی/قراردادی در سامانه گلستان

\*\*با توجه به تشابه پیشخوان تمدید قرارداد با پیشخوان ترفیع اعضای هیات علمی، راهنمای زیر با رعایت اختصار تهیه گردید ه است.

- ۱- ورود به سامانه گلستان با آدرس https://edu1.alzahra.ac.ir
- ۲- بر روی «منوی کاربر» و سپس بر روی گزینه «پیشخوان خدمت» کلیک فرمایید.
- ۳- در کارتابل «رئیس دانشکده» ، گزینهٔ «تمدید قرارداد اعضای هیات علمی» را انتخاب فرمایید.
- ۴- درخواست های تمدید قرارداد اعضای هیات علمی که به رئیس دانشکده ارجاع شده است، مشاهده می شود.
  - ۵- در هر درخواست تمدید قرارداد، آیکون های زیر را مشاهده می نمایید.

| 1 | 2 |  | 2 |
|---|---|--|---|
|   |   |  |   |

| معرفي آيكون ها                                                                                                    |                                                                        |                |      |  |  |  |  |
|----------------------------------------------------------------------------------------------------|------------------------------------------------------------------------|----------------|------|--|--|--|--|
| توضيحات                                                                                                    | عنوان آیکون<br>(برای مشاهده عنوان هر آیکون، ماوس را روی آن نگه دارید.) | نمایش<br>آیکون | رديف |  |  |  |  |
| مشاهده فعاليتها و امتيازات عضو هيات علمي در بازهٔ تمديد قرارداد ساليانه                                                                                                    | مشاهده گزارش فعالیت های گروه بندی شده استاد                            | Ś              | ١    |  |  |  |  |
| مشاهده مجموع امتیازات عضو هیات علمی در هر موضوع                                                                                                    | مشاهده جدول امتیازهای آموزشی- پژوهشی استاد(دانشکده)                    |                | ٢    |  |  |  |  |
| برای مشاهده مستندات موارد خاص عضو هیات علمی پس از کلیک بر روی<br>آیکون، گزینه فرآیند را روی «۲۵۰»/ مستندات تمدید قراداد اعضای هیات علمی<br>تنظیم فرمایید.                            | مشاهده مستندات تمديد قرارداد                                           | Ê              | ٣    |  |  |  |  |
| مشاهده صور تجلسات کمیته ترفیع گروه و شورای گروه و بار گذاری صور تجلسه<br>شورای آموزشی پژوهشی دانشکده<br>الزامی – بار گذاری صور تجلسات کمیته ترفیع و شورای گروه با فرمت jpeg<br>(ipg) | بارگذاری صورتجلسه شورای دانشکده و مشاهده صورتجلسه<br>گروه              |                | ۴    |  |  |  |  |
| مشاهد سوابق استخدامي                                                                                                    | امتیازدهی اساتید در فعالیت های آموزشی- پژوهشی<br>(دانشکده)             | Ľ              | ۵    |  |  |  |  |
| مشاهده نتایج ارزشیابی تدریس                                                                                                    | سوابق پایه و سنوات اساتید                                              |                | ۶    |  |  |  |  |
| ارسال درخواست تمديد قرارداد                                                                                                    | سوابق استخدامي اساتيد                                                  |                | ۷    |  |  |  |  |
| تایید و ارسال درخواست تمدید قرارداد برای مدیریت برنامه ریزی و توسعه<br>آموزشی                                                                                                    | تاييد و ارسال                                                          | 1              | ٨    |  |  |  |  |
| عدم تایید و ارسال درخواست تمدید قرارداد برای مدیر گروه (برای فرآیند رفع<br>نواقص ارزیابی/ تکمیل درخواست)                                                                             | عدم تایید و ارسال                                                      | <b>7</b>       | ٩    |  |  |  |  |
| مشاهده گردش کار درخواست تمدید قرارداد                                                                                                    | مشاهده گردش کار                                                        | 1              | ١٠   |  |  |  |  |

۶- طرح و بررسی درخواست در شورای آموزشی- پژوهشی دانشکده توسط رئیس دانشکده

- ۷- \*\*در بخش «امتیازدهی مدیر گروه به مستندات تمدید قرارداد» انجام اقدامات به شرح زیر\*\*
  - 🗸 ویرایش امتیازات فعالیت های پژوهشی در صورت لزوم
- 🗸 آیتم « نوع پژوهش» را روی «ارزشیابی اساتید» تنظیم نمایید. زیر دگمه «تایید»، بر روی عبارت «تکمیل تمدید قراداد اساتید» کلیک فرمایید و با ورود به فرم ارزیابی، نتایج ارزیابی عضو هیات علمی توسط مدیر گروه را مشاهده فرمایید. \*\*
  - ۸- مشاهده صور تجلسه کمیته ترفیع گروه و بارگذاری صور تجلسه شورای آموزشی پژوهشی دانشکده توسط رئیس دانشکده
  - ۹- کلیک بر روی آیکون «تایید» برای تایید درخواست های ارزیابی شده جهت ارجاع به مدیریت برنامه ریزی و توسعه آموزشی و درج نظر شورای دانشکده و توضیحات لازم در textbox مربوطه. (توضیحات در سطح ریاست دانشکده به بالا، مشاهده خواهد شد.)
  - در صورت نقص در درخواست تمدید قراداد عضو هیات علمی، کلیک بر روی آیکون «عدم <mark>تایید»</mark> برای ارجاع درخواست به مدیر گروه(برای فرآیند رفع نواقص ارزیابی/ تکمیل درخواست) **لازم به توجه است** اعضای هیات علمی در صورت اخذ پذیرش مقالات علمی – پژوهشی، مقتضی است مستندات ذیربط را به مدیر محترم گروه تحویل دهند تا در کمیته ترفیع گروه ارزیابی و نتیجه در صورتجلسه مربوطه منعکس گردد.